# Guide för att återansluta bilen till Aiways-appen på en telefon

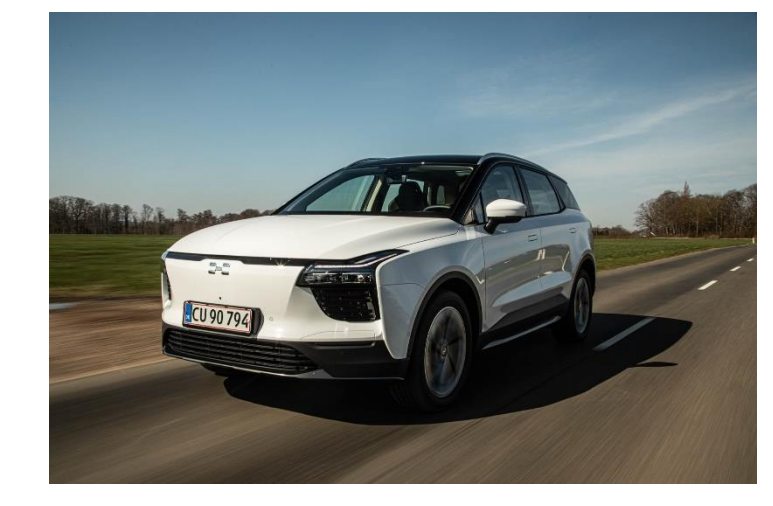

Denna guide kan användas om anslutningen mellan Aiways-appen på användarens telefon och bilen har förlorats, vilket gör at det inte längre är möjligt att styra funktioner som att låsa dörrar och förvärma kupén från telefonen. Eller om vissa funktioner fungerar, men det inte går att förvärma eller kyla ned kupén innan körning.

Följ instruktionerna på de följande sidorna för att starta om telematikboxen (T-box) och programmera fönster, baklucka, dörrar och ladd lucka för att återställa anslutningen mellan appen och bilen. Syftet med programmera fönster, baklucka, dörrar och ladd lucka är att säkerställa att elektroniken kan känna av om de är stängda eller öppna.

Du kan också titta på en video av proceduren genom att gå till aiways.se, välja "Aiways ägare", "Aiways Connected app", "Läs mer om våra vanligaste frågor" och "Min app saknar förbindelse till bilen".

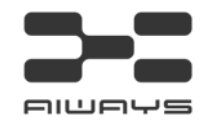

 Placera nyckeln i högra mugghållaren. Tryck på bromspedalen för att starta bilen. Kontrollera att det står 4G på den stora skärmen (radioskärmen) - titta efter ikonen i övre högra hörnet innan du fortsätter.

2. Slå på varningsblinkersen.

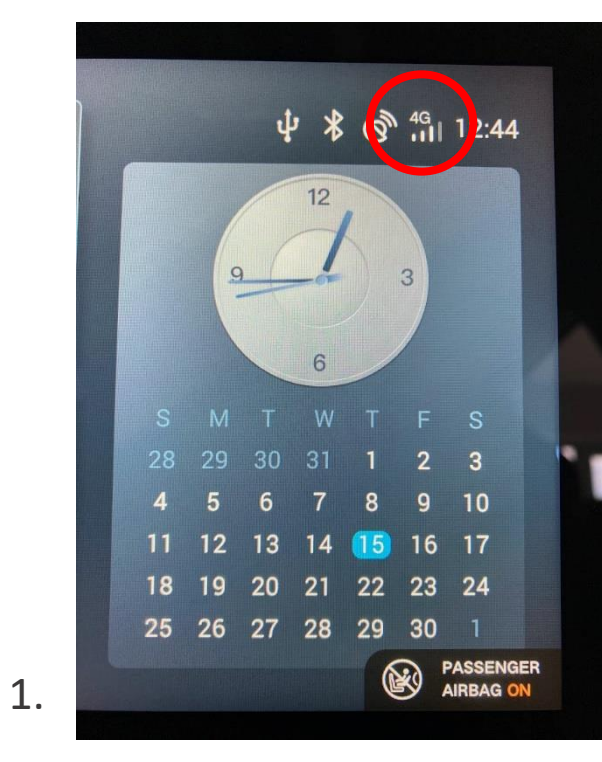

2.

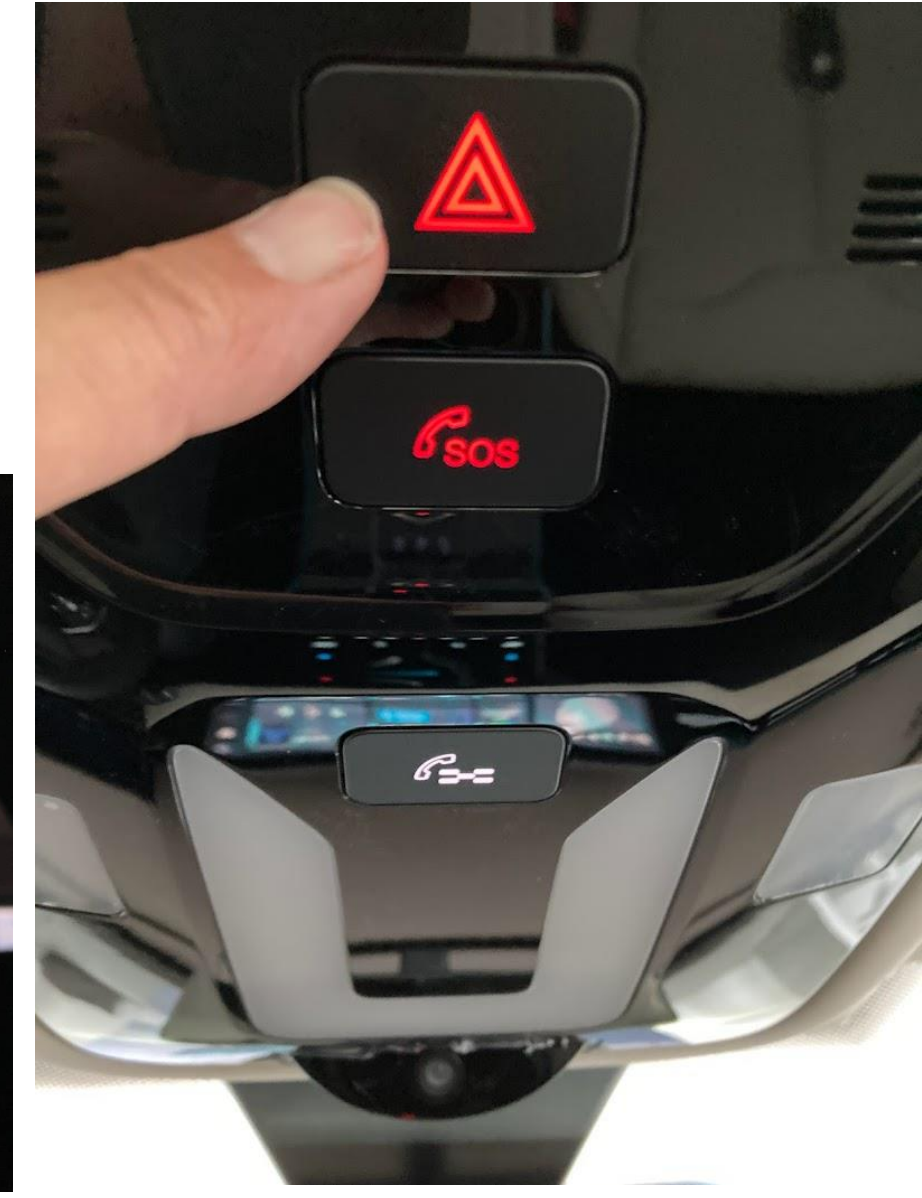

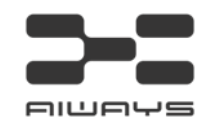

3. Slå på helljuset (ljusreglaget ska vara i den position som visas på den stora bilden).

4. Slå dimmljus på och av flera gånger med jämna intervaller (ungefär en sekunds mellanrum). Fortsätt tills texten "4G" ändras till "no service" på skärmen.

5.

5. Vänta några minuter tills ikonen "4G" (alternativt 3G) visas permanent på skärmen igen.

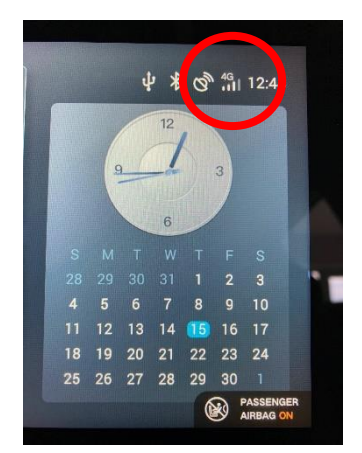

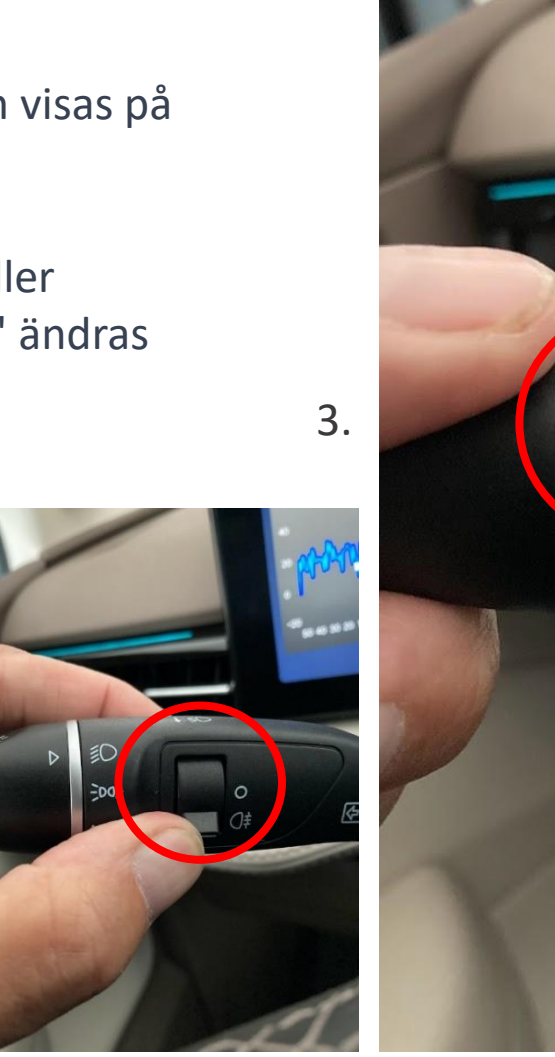

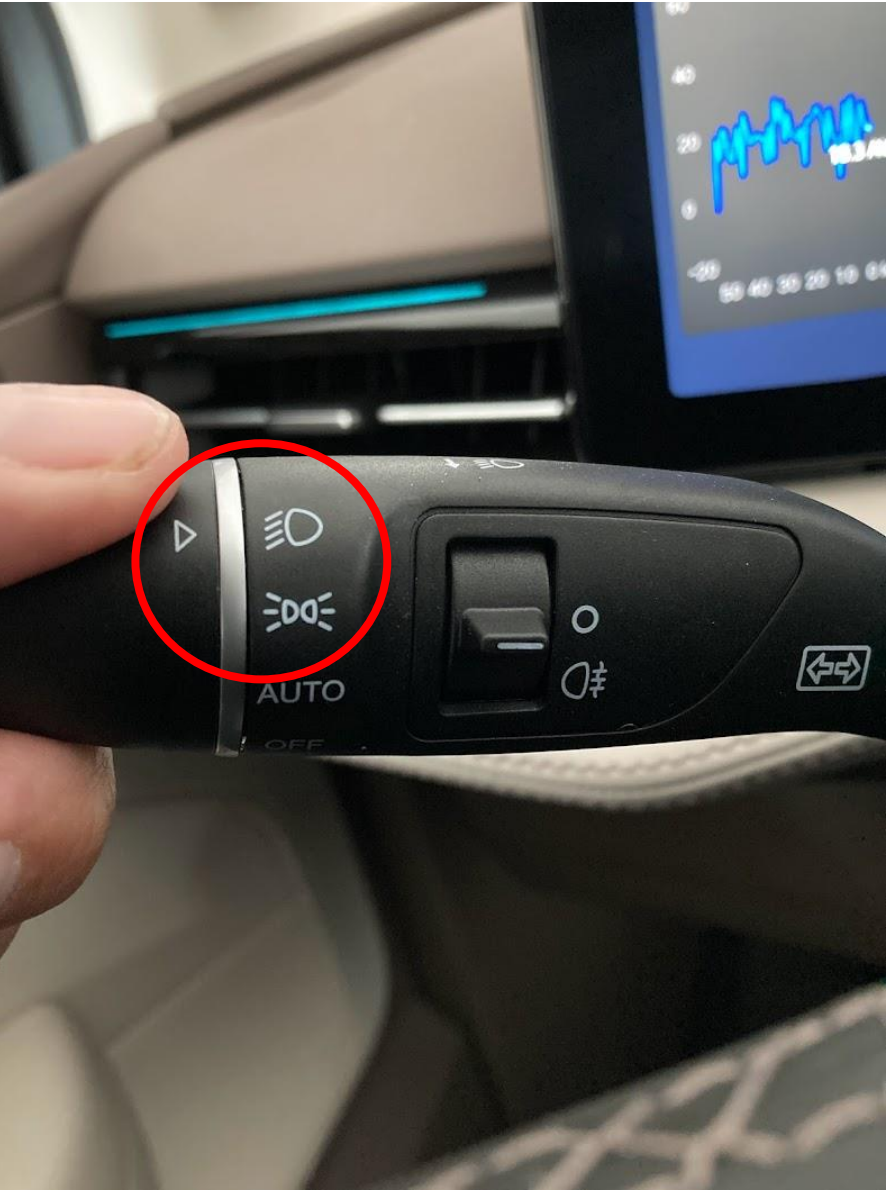

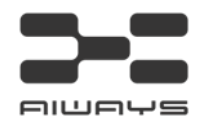

**6**. Tryck på knappen på dörren för att sänka vänster främre sidoruta. Håll knappen nere tills rutan har rullat helt ned - och behåll sedan trycket på knappen i några extra sekunder när rutan är helt öppen.

7. Dra i knappen för att stänga vänster främre sidoruta. Håll knappen uppe tills rutan är helt uppe och släpp den först efter några sekunder när rutan har nått översta läget.

8. Upprepa proceduren från punkt 6 och 7 minst tre gånger för den främre vänstra sidorutan.

Fortsätt med samma procedur för de övriga rutorna. Ordningen spelar ingen roll, men det är viktigt att du gör det minst tre gånger per sidoruta.

7.

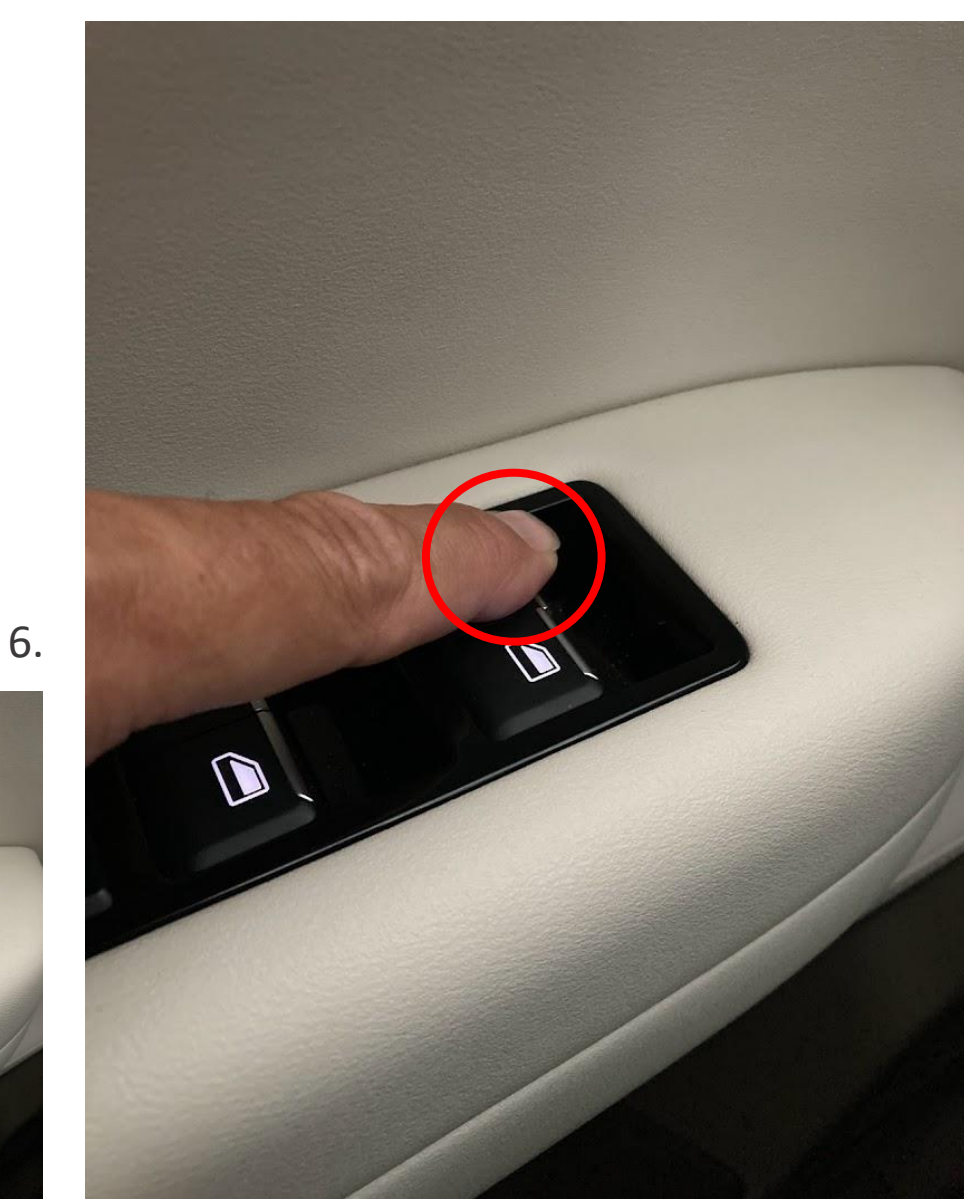

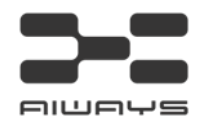

**9**. Öppna förardörren och stig ut ur bilen (lämna nyckeln kvar i bilen). Se till att symbolen för öppen dörr visas på den lilla skärmen till vänster framför föraren. Stäng dörren och observera att symbolen släcks.

10. Öppna vänster bakdörr och se till att symbolen för öppen dörr visas på samma sätt. Stäng dörren igen och observera att symbolen släcks. Upprepa proceduren för de övriga dörrarna.

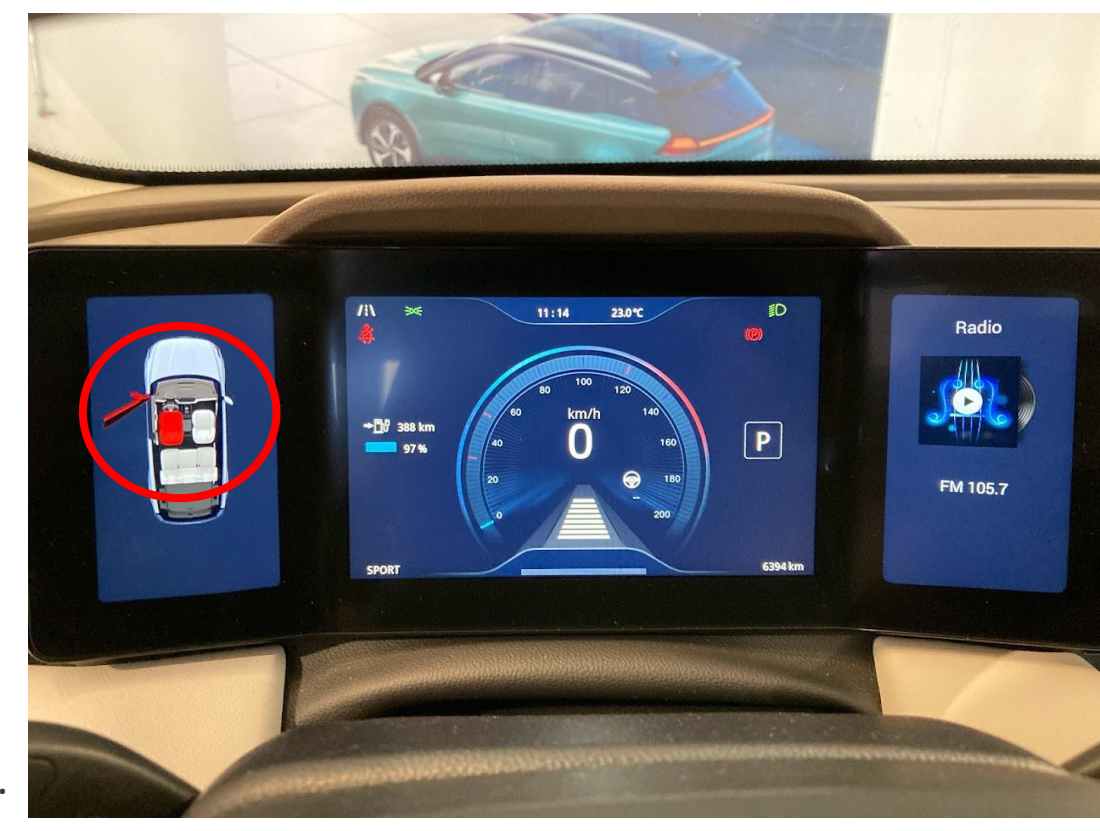

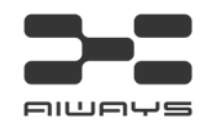

**11**. Öppna och stäng bakluckan utifrån tre gånger. Se till att symbolen för öppen baklucka visas på instrumentpanelen när bakluckan är öppen.

**12**. Öppna och stäng laddningsluckan och observera att symbolen för öppen laddningslucka lyser när laddningsluckan är öppen och släcks när laddningsluckan stängs.

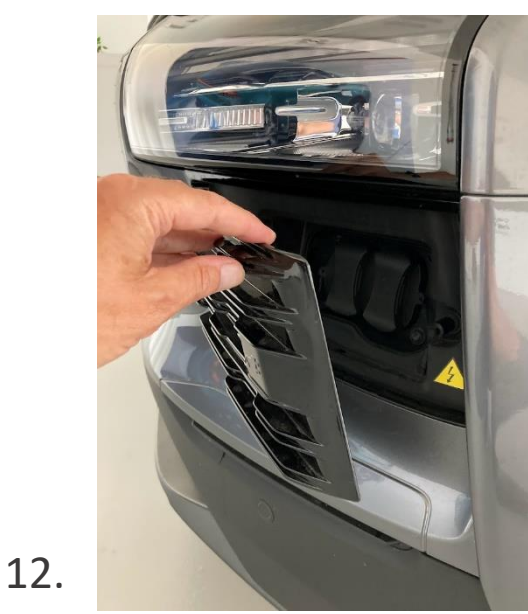

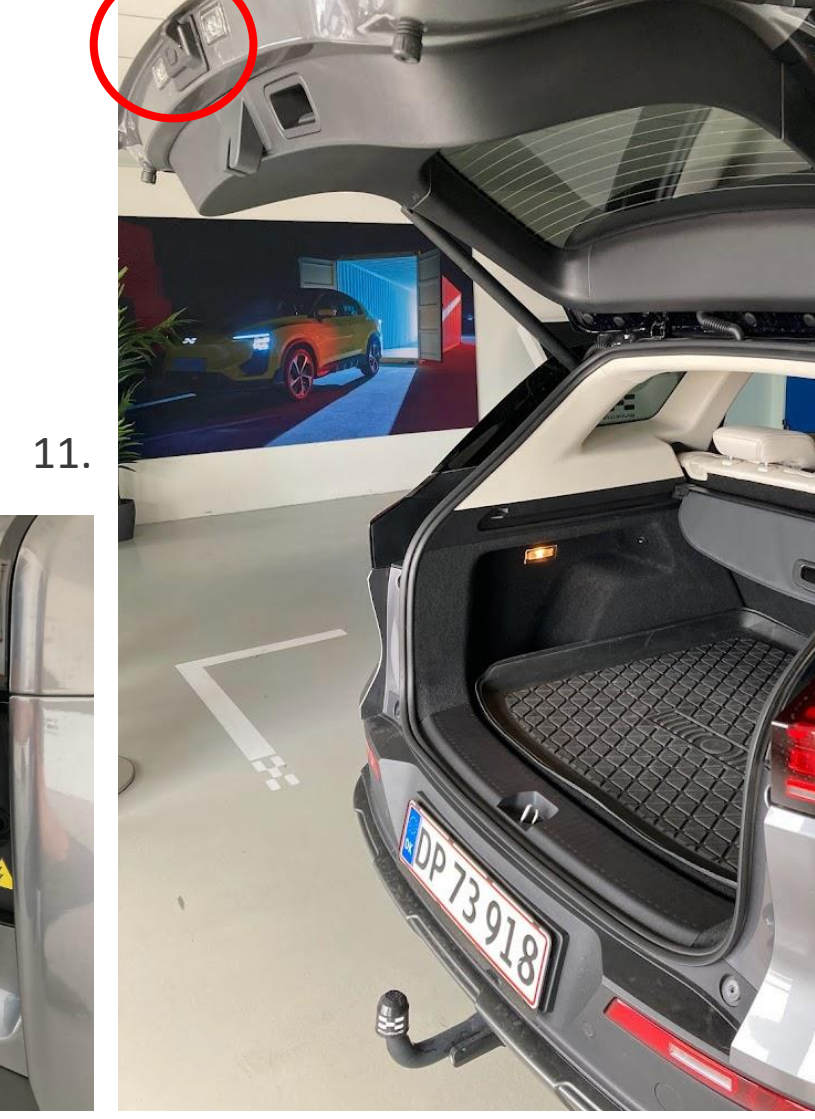

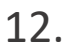

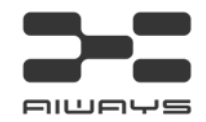

15. Ta ur nyckeln från bilen och lås bilen. Gå minst tio meter bort från bilen med nyckeln.

**16.** Efter 10 - 15 sekunder kan du eventuellt gå tillbaka till bilen utan nyckeln och kontrollera att parkeringsbromsljuset och växelväljarens ljus är släckta (P). Bilen är nu helt avstängd.

15. Du kan nu testa användningen av appen. Till exempel genom att öppna och stänga sidorutorna eller starta luftkonditioneringen eller andra funktioner i appen.

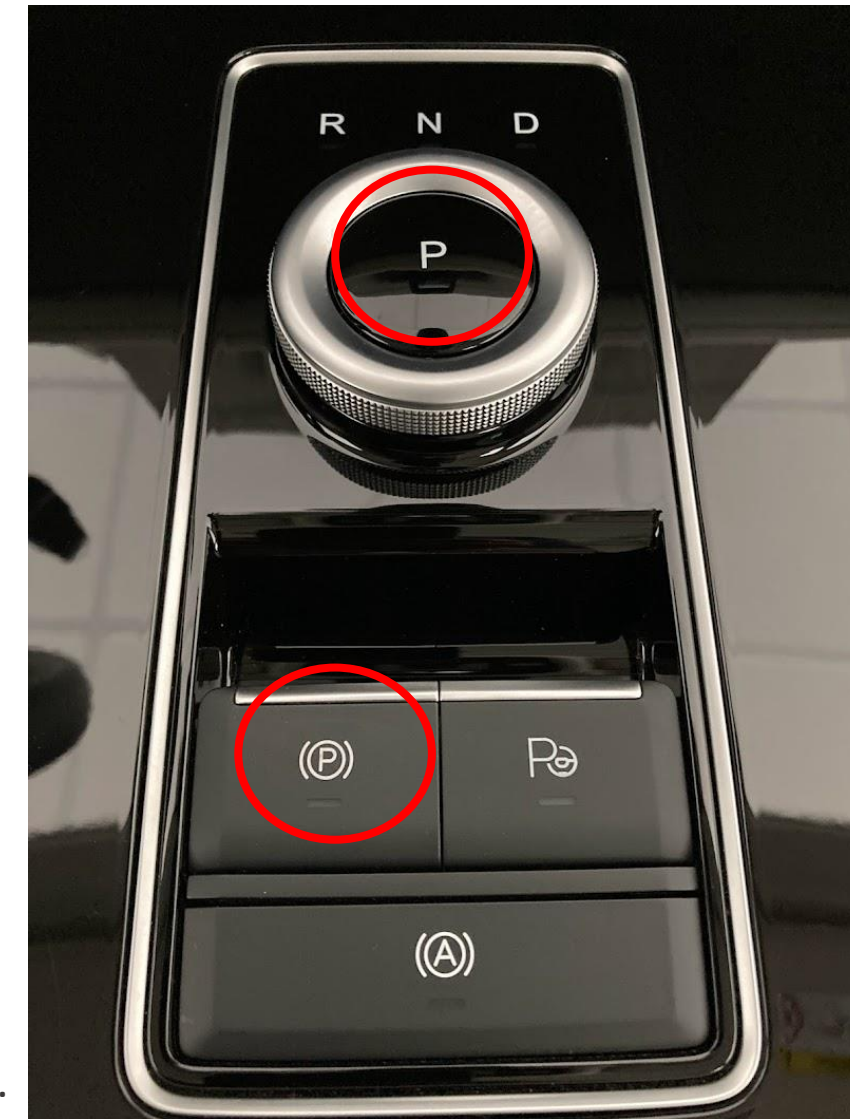